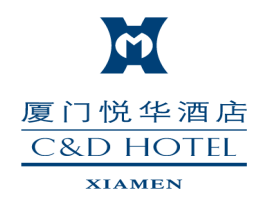

# 客房预订操作指南

厦门悦华酒店

第一步:微信"添加朋友-公众号"中搜索(**厦门悦华酒店**)微信,并关注

| •••• 中国  | 移动 4G                | 14:25                  | 7 🏵 92% 🥅 4 |
|----------|----------------------|------------------------|-------------|
| く通げ      | 示录                   | 添加朋友                   |             |
| 0        | 御侍日(王                | ·11 口                  |             |
| Q        | (成16亏/于              | 机亏                     |             |
|          | 我的微信                 | ē号:lk695816491         | 0%<br>%%    |
|          |                      | +                      |             |
| ((•))    | 雷还加朋添加身边的            | 加朋友                    | >           |
|          | 面对面建                 | 22                     |             |
| <u>.</u> | 与身边的朋                | 友进入同一个群聊               | >           |
| P        | 扫一扫                  |                        | \<br>\      |
| -        | 扫描二维码                | 3名片                    |             |
| N.       | 手机联系                 | 人                      | >           |
|          | 添加通讯求                | 印刷及                    |             |
|          | 公众号<br>获取更多济         | 记和服务                   | >           |
|          | 3/14/2 2 25          |                        |             |
| Q,       | <b>企业微信</b><br>通过手机号 | <b>联系人</b><br>搜索企业微信用户 | >           |
|          |                      |                        |             |
|          |                      |                        |             |
|          |                      |                        |             |
|          |                      |                        |             |

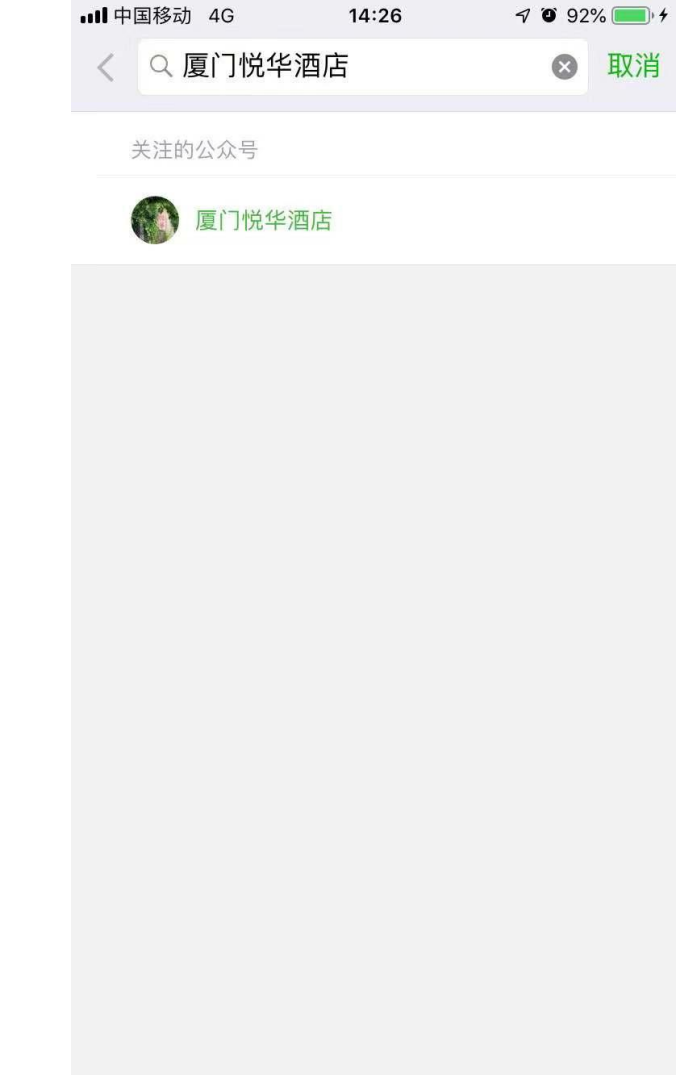

第二步:点击订房优惠,选择官网预订

| ↓┃┃ 中国移动 🗢 |          | 08:48                   | 🗗 🎱 71% 🔲 |
|------------|----------|-------------------------|-----------|
| く微信    厦   |          | 门悦华酒店                   | 1         |
| r          | 悦华·佛跳墙」  |                         |           |
|            |          |                         |           |
| 今          | 日秒杀17:00 | 0开始 最低仅需                | 29元,      |
|            | 未健身陪娃    | 两不误 👜 🛤                 | M. CARL   |
| 教学         |          | Pare T                  |           |
| A.         |          |                         |           |
| 不<br>这     | 官网预订     | 什么节,我都能<br>py Halloween |           |
| 悦          | 优惠精选     | 10张送5张,超长               | -         |
| 有          | 积分兑换     | 也有这样的时…                 |           |
| 火山井        | 加入鹭悦会    |                         | M         |
| 1元X        | 订单查询     |                         | 12 KVVS   |
|            |          | 2                       |           |
|            | ≡ 订房优惠   | ≡ 微商城                   | ≡个人中心     |

# 第三步:设置入住日期12月8日,离店日期12 月13日。日期需要再这个8-13号范围内选择时间,并输入房价协议码42326

| ■■■中国移动      | ŝ         | 08:10              | 70      | 88% 🔳,     |  |
|--------------|-----------|--------------------|---------|------------|--|
| ×            | 夏门悦华酒     | 店 【温               | 馨到家·日   | •••        |  |
| ≡   ♣        | 三│ 厦门悦华酒店 |                    |         |            |  |
|              |           |                    |         | E CAR      |  |
|              |           |                    |         |            |  |
|              |           |                    |         | 1          |  |
|              |           |                    |         |            |  |
|              | 1390.     |                    |         |            |  |
| 八任<br>12月09日 | 周日 2018   | 西<br>3<br>月<br>12月 | 12日     | 周三<br>2018 |  |
| 房间数          |           |                    | - 1     | ÷          |  |
| 42326        |           |                    |         |            |  |
| 立即预订         |           |                    |         |            |  |
|              | -k        | <u></u>            | <u></u> |            |  |
|              | <         | 1                  | >       |            |  |

#### 第四步:点击立即预定

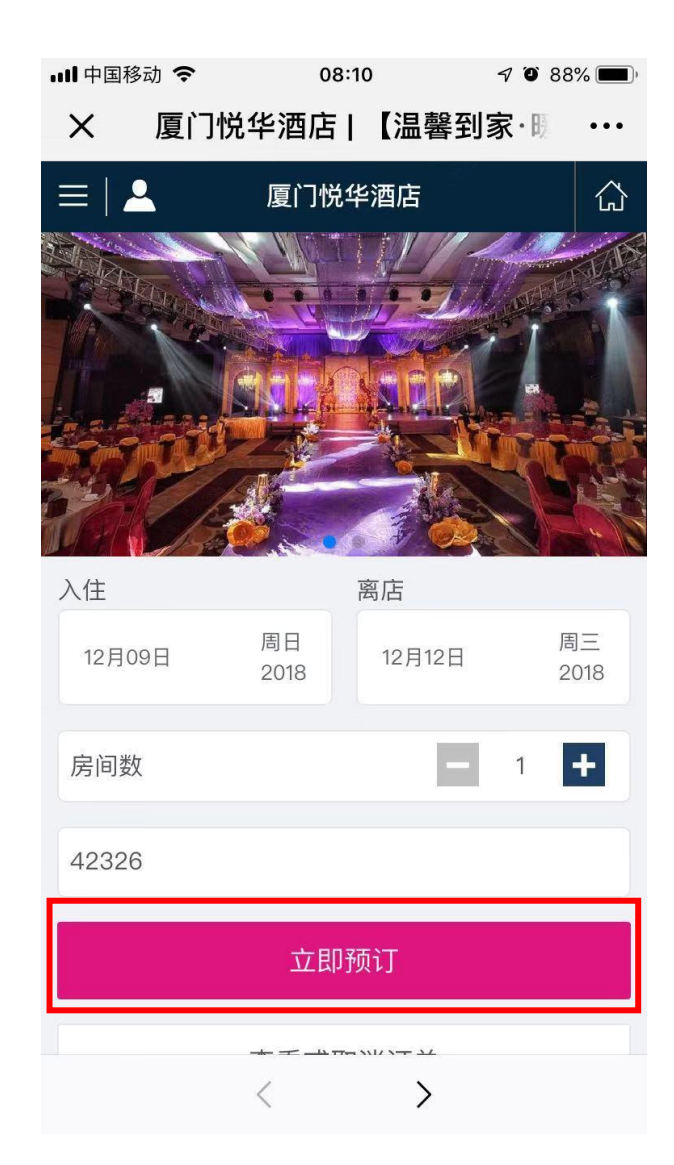

第五步:点击所需房型,选择会议-上海证券交易所特价的选项点击预订,有天丰楼高级双床房、海宇楼园景豪华大床房/双床房等房型

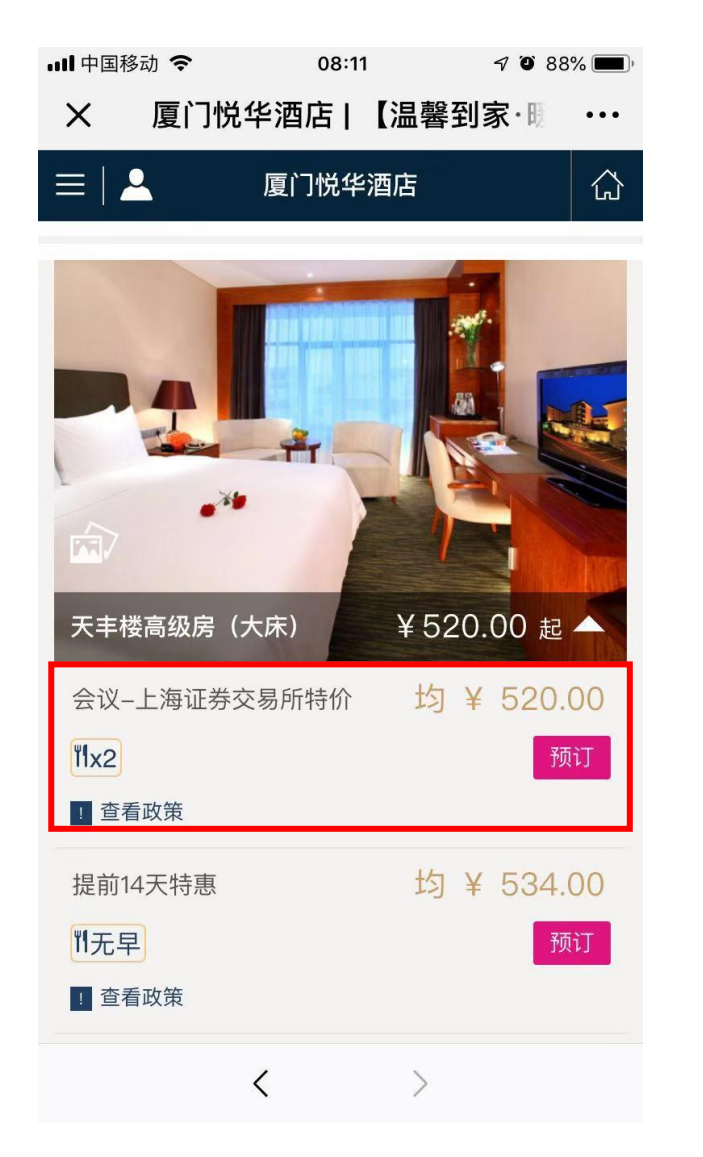

| ull 中国移动 | 力 🗢 08:37 | 7 7   | Ő  | 85% 🔳 |
|----------|-----------|-------|----|-------|
| ×        | 厦门悦华酒店    | 【温馨到家 | ·眼 | •••   |
| =   🗕    | 厦门悦华      | 酒店    |    |       |
|          |           |       |    |       |

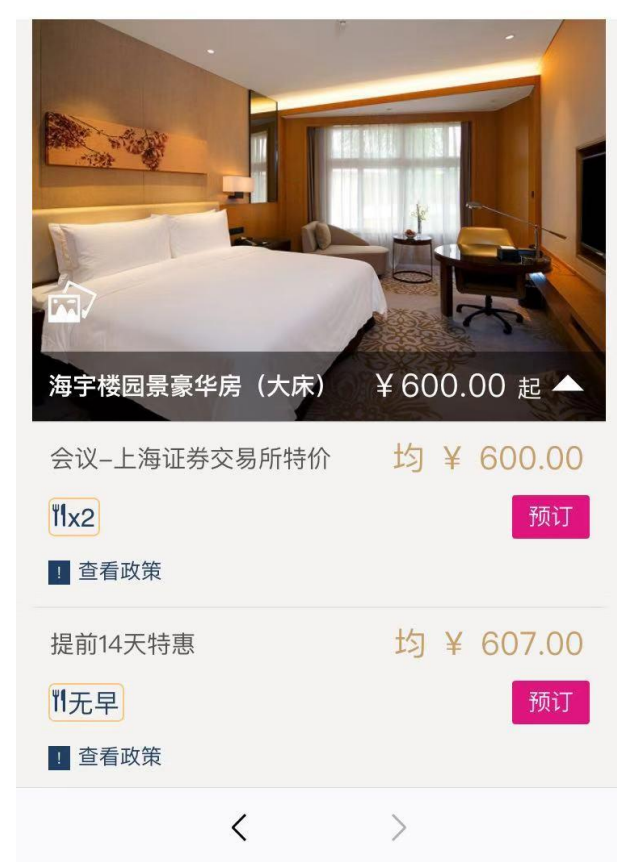

## 第六步: 输入订房信息, 提交订单

| 내 中国移动 🗢 | <b>13:09</b> 7 0 68% •••           |
|----------|------------------------------------|
| X 厦门性    | 兑华酒店   【温馨到家·圆 ···                 |
| ≡   ♣    | 厦门悦华酒店                             |
|          | 天丰楼高级房(大床)<br>1间X3晚<br>¥ 1,560.00  |
| 订单信息(*为  | 必填)                                |
| * 姓名     | 请输入入住人姓名                           |
|          | ○ 先生 ○ 女士                          |
| * 境内手机   | 请输入您的手机号码                          |
| 电子邮箱     | 请输入您的邮箱地址                          |
| 抵店时间     | 12:00 18:00 23:00   之前抵达 之前抵达 之前抵达 |
| 特别要求     | 请填写您的特殊要求。                         |
|          | 提交订单                               |
|          | < >                                |

## 如操作过程任何疑问,欢迎随时联系 销售经理林凯: 135 5923 4675 期待您的入住,谢谢!

林凯 会议宴会销售主任 Kesen Lin Sales Officer 厦门悦华酒店 C&D HOTEL, XIAMEN

中国厦门市湖里区悦华路101号 [361006] 101 Yuehua Road, Huli District, Xiamen, 361006, China 电话Tel: +86-592-6023333-6643 传真Fax: +86-592-6021035 手机M. P:135 5923 4675 E-mail: kesenlin@cndhotels.com 酒店官网 http://www.cndhotels.com/xm

m

厦门悦华酒店

C&D HOTEL

XIAMEN

C&D 建发旅游集团成员企业 集团酒店预订网站 www.cndhotels.com